Questo è il link per iscriversi alla piattaforma di Universitas Mercatorum: <u>https://www.unimercatorum.it/alta-formazione/tourism-lab-academy-</u> <u>percorso-per-le-imprese</u>

Cliccando su iscriviti al corso, apparirà questa schermata:

| CALCOLO RETTA  | 2<br>Dati Anagrafici                                                                                                    | 3<br>RECAPITI | AREA PERSONALE                                     |
|----------------|----------------------------------------------------------------------------------------------------|---------------|----------------------------------------------------|
| olo Retta      |                                                                                                    |               | Riepilogo                                          |
|                |                                                                                                    |               | Ateneo Universitas Mercatorum                      |
| Nome           |                                                                                                    |               | Categoria Formazion                                |
| Cognome        |                                                                                                    |               | Corso Tourism Lab Academy - Percorso per le Impres |
| Codice Fiscale |                                                                                                    |               | Ei-Point <b>DIREZIONAL</b>                         |
| Ei-Point       | DIREZIONALE                                                                                                    | *             | Convenzione STANDARI                               |
| Convenzione    | STANDARD                                                                                                    | ~             | Programma                                          |
| Programma      | Seleziona                                                                                                    | ~             | Rate                                               |
| Codice Promo   |                                                                                                    | Applica       | Importo                                            |
|                | <ul> <li>Autorizzo al trattamento dei dati personali per finalità cor<br/>svolgimento delle attività istituzionali (obbligatorio)</li> <li>Autorizzo al trattamento dei dati per invio di materiale inf<br/>(facoltativo)</li> </ul> | ormativo      |                                                    |

Lasciate i campi precompilati ovvero *El Point* e *Convenzione* e, alla voce *Programma*, selezionate *Riservato Tourism Lab Academy* nel menu a tendina.

Lasciate vuoto il campo Codice Promo.

Proseguendo apparirà un'altra schermata di richiesta dati e un'ultima pagina in cui verrà richiesto l'invio di copia della carta d'identità, copia della tessera sanitaria e l'autocertificazione del titolo di studi. A tal proposito lascio qui un fac-simile del modulo che potrete utilizzare Dichiarazione sostitutiva di certificazione (autocertificazione) di diploma o altro titolo di studio.

Una volta completata la procedura, nel giro di uno/duo giorni lavorativi riceverete la mail con le credenziali per entrare in piattaforma dove, all'interno della vostra riservata, appariranno di volta in volta le aule per i webinar in programma.

Nel caso vogliate seguire più percorsi, sarà necessario fare tante volte la procedura di iscrizione quanti i percorsi che vorrete seguire.